## 

## 1. Mit der FHP Mailadresse auf

<u>https://citaviweb2.citavi.com/campus?accountKey=rz48zvhy5f8dowfuj6bcddqdm4qecu2rs2r</u> <u>adwj#usertype</u> registrieren (Als Mitarbeiter\*in oder Studierender....)

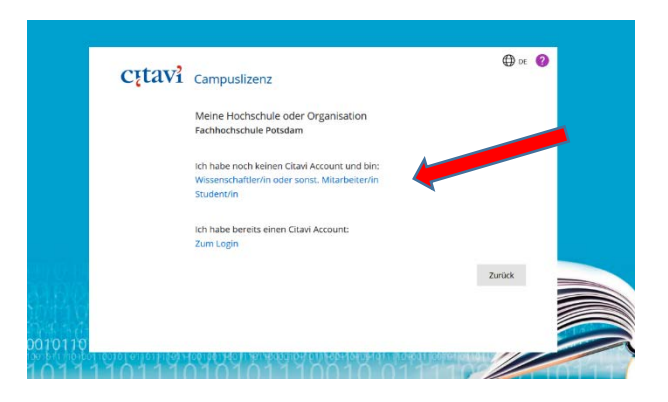

2. FHP-Mailadresse eintragen (f.E. hasi.mausi@fh-potsdam.de)

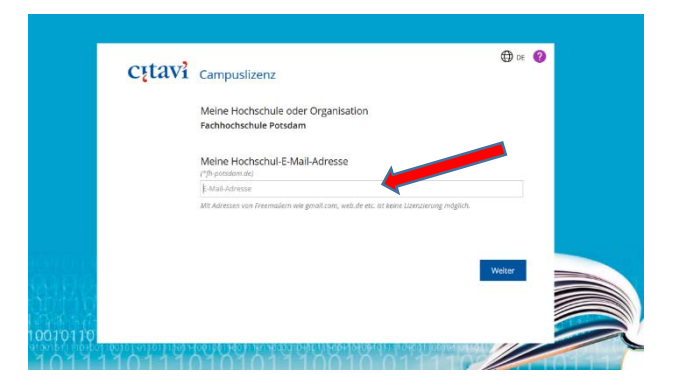

3. an die FHP-Mailadresse wird eine Betätigungsmail gesandt – bitte bestätigen

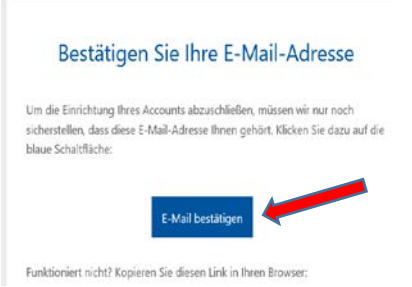

4. nach der Bestätigung wird auf eine Anmeldeseite weitergeleitet -- hier bitte Namen und ein Passwort (bitte merken !!!!!) eintragen und mit "OK" bestätigen….
Im anschließend erscheinenden Fenster steht unten rechts der Lizenzcode

| 8 | Citavi 6 for Windows - Campus<br>Alfred Melchior | Laufzeit bis 28.02.2022 | Campuslizenz Fachhochschule Potsdam<br>Citavi-Informationsseite der Hochschule/Organisation (no<br>nicht vorhanden) |
|---|--------------------------------------------------|-------------------------|----------------------------------------------------------------------------------------------------|
|   |                                                  |                         | Laufzeit                                                                                                    |
|   |                                                  |                         | Bis 28.02.2022                                                                                                    |
|   |                                                  |                         | Lizenzdaten                                                                                                    |
|   |                                                  |                         | Benutzername: Alfred Melchior                                                                                       |
|   |                                                  |                         | Organisation: Fachhochschule Potsdam                                                                                |
|   |                                                  |                         | Freigeschaltet bis: 28.02.2022<br>Lizenz ID XX-XXX-XXX-XXX-XXX                                                      |
|   |                                                  |                         |                                                                                                    |

5. Citavi von https://www.citavi.com/de/download herunterladen

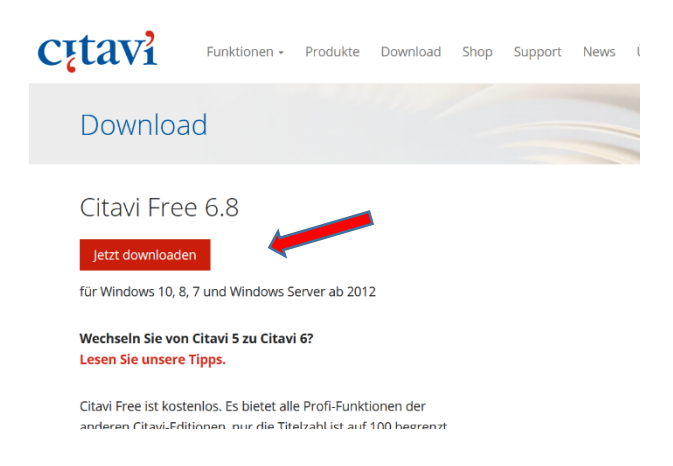

- 6. Citavi installieren
- 7. beim Öffnen von Citavi die FH-Mail Adresse und DAS CITAVI KENNWORT (jenes das bei der Registrierung bei Citavi vergeben wurde) eingeben Die Lizenz wird dann freigegeben....
- 8. FERTIG